Poštovani,

Objavljena je nova verzija kase prilgođena zakonu fiskalizacije. Molimo Vas da pažljivo pročitate obavijesti i upute.

NOVA VERZIJA KASE - FISKALIZACIJA

Dodan je novi tab fiskalizacija Šifranti/parametri/fiskalizacija

- Fiskalna potvrda računa aktivna (za RH) ova opcija mora biti aktivna da bi se računi fiskalizirali
- Datum promjene datum prijave prodajnog mjesta u sustav fiskalizacije. Ukoliko dođe do promjene primjerice adrese (dućan se preselio na drugu lokaciju) postojeći datum se odjavi i upiše datum prijave za novo prodajno radno mjesto.
- Staza fiskalnog ključa U ovo polje upišete stazu koju ste odredili prilikom instalacije certifikata Fine (preporuka je C:\MICRONIC\APPIB\FISKAL.P12)
- Oznaka prostora upisat ćete oznaku prostora po vlastitoj želji primjerice *ducan1*.
  VAŽNA NAPOMENA ne smije biti razmaka između naziva i brojevne oznake dućana te u nazivu **ne smijete** koristiti slova č,ć,š,đ,ž.
- Lozinka ključa upisat ćete lozinku koju ste odredili prilikom instalacije certifikata Fine. Kako se formira lozinka pojašnjeno je na uputama za instalaciju Lozinka mora sadržavati barem jedno veliko slovo (A do Z), malo slovo (a do z) i brojku (0 do 9). Zahtjevana minimalna duljina lozinke je 6 znakova.
- Radno vrijeme U ovo polje upišite period radnog vremena od-do.
- Ostale vrste plaćanja inicijalno je upisana oznaka "0" i ne smije se mijenjati. Ona se generira u slučaju djelomičnog plaćanja ( primjerice jedan dio računa plaćen gotovinom, a drugi karticom).
- Šifranti/vrste plaćanja/ dodano je novo polje *fiskalna vrsta plaćanja* za sve otvorene vrste plaćanja. Za gotovinu u to polje morate upisati veliko slovo G, a za sve otvorene vrste kartica veliko slovo K.
- Korisnik u sustavu PDV-a ukoliko niste u sustavu PDV-a deaktivirajte polje klikom na kvačicu
- XML log aktivan zapisuje na disk račune koji su poslani na fiskalizaciju u XML formatu.
- Obavijest u slučaju komunikacijske greške Inicijalno je ova opcija aktivna i upozorava Vas ukoliko JIR (identifikator računa) nije uspješno dodjeljen od strane porezne uprave. Razlog može biti primjerice neuspostavljanje internetske veze.
- URL CIS Porezne uprave staza za spajanje na server porezne uprave koja će biti inicijalno postavljena
- Prijava prostora Nakon što upišete sve potrebne podatke potrebo je kliknuti na dugme prijava prostora i time ste prijavili dotično naplatno mjesto u sustav fiskalizacije. Ovu proceduru radite prilikom prve prijave i za svaku izmjenu prethodno navedenih podataka za dotično naplatno mjesto ( primjerice ako mijenjate oznaku poslovnog prostora, radno vrijeme...)
- Odjava prostora Ovu opciju aktivirate ako je naplatno mjesto prijavljeno u sustav fiskalizacije, a naknadno je došlo do promjena podataka. Nakon aktivacije ove opcije promjenite potrebne podatke i ponovno aktivirajte dugme Prijava prostora.

Fina je omogućila prodaju certifikata a na njihovim stranicama možete vidjeti koja je dokumentacija potrebna za kupnju i upute za instalaciju certifikata <u>http://www.fina.hr/Default.aspx?sec=1543</u>

Srdačan pozdrav